# คู่มือการดาวน์โหลดและติดตั้งแอพพลิเคชั่นระบบลดการขอสำเนาเอกสารราชการเพื่อสนับสนุนงานบริการประชาชน ของ สป.กษ.

- 1. เข้าเว็บไซต์ <u>https://smc.opsmoac.go.th</u>
- 2. Sign in เข้าสู่ระบบเพื่อ Download Application
- 3. Click Download > CRRuntime ( หากเคยติดตั้งแล้วไม่ต้องดาวน์โหลด )

| ICT OPSMOAC SMC Status Log Data Request | Download 🝷 Manual 👻 |            |  |
|-----------------------------------------|---------------------|------------|--|
|                                         | CRRuntime           |            |  |
| Name                                    | SMC App             | Department |  |
| MOAC Service                            |                     |            |  |

3.1 Double Click หรือ คลิกขวา > Install CRRuntime\_32bit\_13\_0\_24.msi เพื่อติดตั้ง

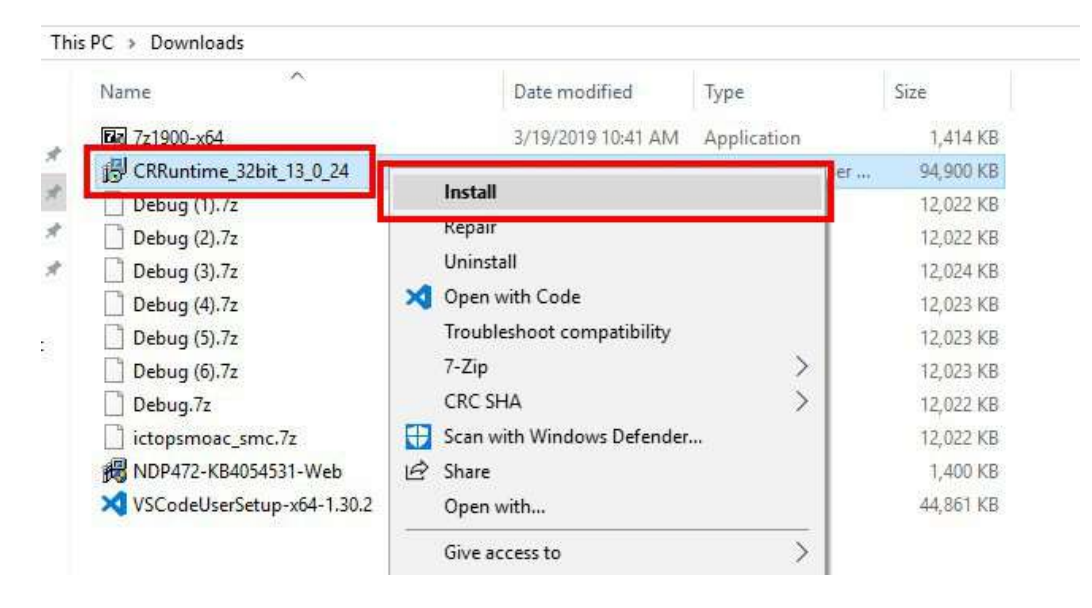

### 3.2 Click [Next]

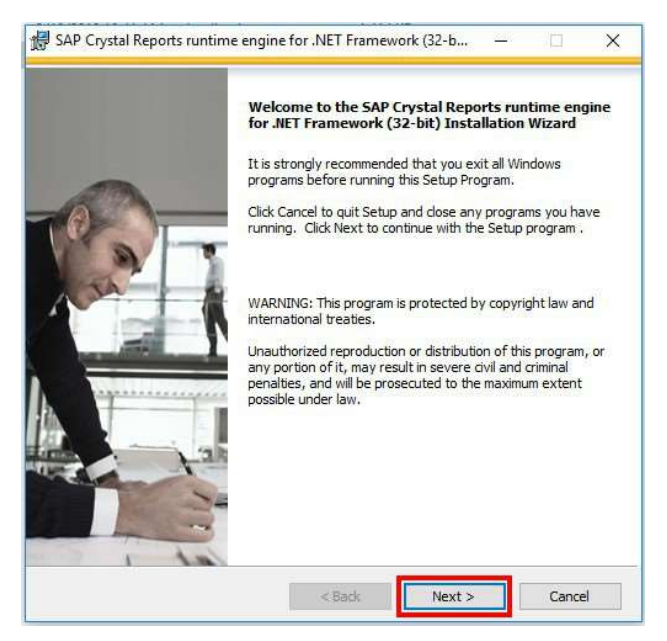

### 3.3 เลือก I accept the License Agreement แล้ว Click [Next]

| u mi                                                                | ust agree with the license to proceed.                                                                                                    |   |
|---------------------------------------------------------------------|----------------------------------------------------------------------------------------------------|---|
| 1                                                                   | SAP® BUSINESSOBJECTS™ LICENSE AGREEMENT                                                                                                    | ^ |
| IMF<br>SAI<br>THI<br>PRI<br>BEF<br>ACI<br>LICI<br>TEF<br>DA'<br>REF | DORTANT-READ CAREFULLY: THIS IS A LEGAL AGREEMENT BETWEEN YOU AND<br>P BUSINESSOBJECTS FOR THE SAP BUSINESSOBJECTS SOFTWARE ACCOMPANYING<br>S AGREEMENT, WHICH MAY INCLUBE COMPUTER SOFTWARE, ASSOCIATED MEDIA,<br>ITED MATERIALS AND ONLINE OR ELECTRONIC DOCUMENTATION ("SOFTWARE").<br>ORE CONTINUING WITH THE INSTALLATION OF THE SOFTWARE, YOU MUST READ,<br>(NOWLEDGE AND ACCEPT THE TERMS AND CONDITIONS OF THE SOFTWARE<br>INSE AGREEMENT THAT FOLLOWS ("AGREEMENT"). IF YOU DO NOT ACCEPT THE<br>UMS AND CONDITIONS OF THE AGREEMENT, YOU MAY RETURN, WITHIN THIRTY (30)<br>YS OF PURCHASE, THE SOFTWARE TO THE PLACE YOU OBTAINED IT FOR A FULL<br>UND. |   |
| 1.                                                                  | GRANT OF LICENSE. SAP BusinessObjects grants you a nonexclusive and limited<br>license to use the Software products and functionalities for which you have paid the<br>applicable fees solely for your internal business purposes and in accordance with<br>the terms and conditions of this Agreement. The Software is licensed, not sold, to<br>you. If you acquired this product as a special offer or as a promotional license<br>included with another SAP BusinessObjects product, additional restrictions apply as                                                                                                    | ~ |
|                                                                     | I accept the License Agreement                                                                                                    |   |

#### 3.4 Click [Next]

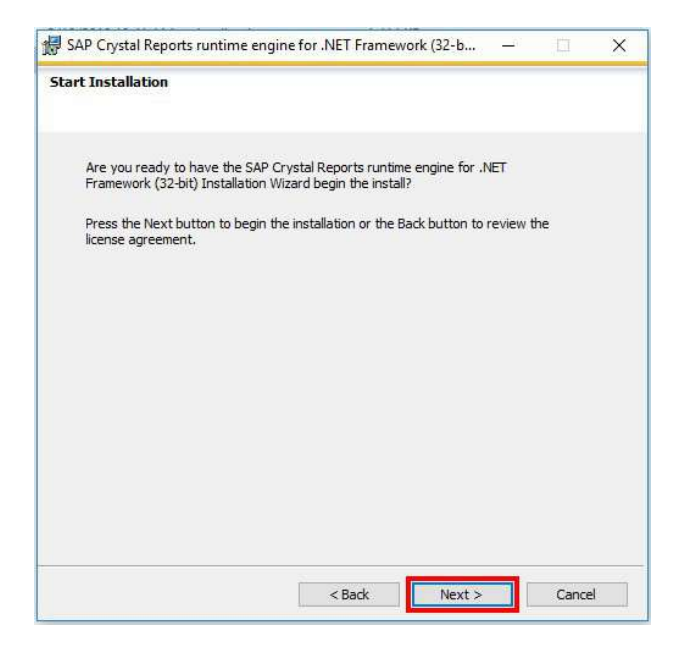

### 3.5 รอการติดตั้ง เมื่อเสร็จแล้ว Click Finish

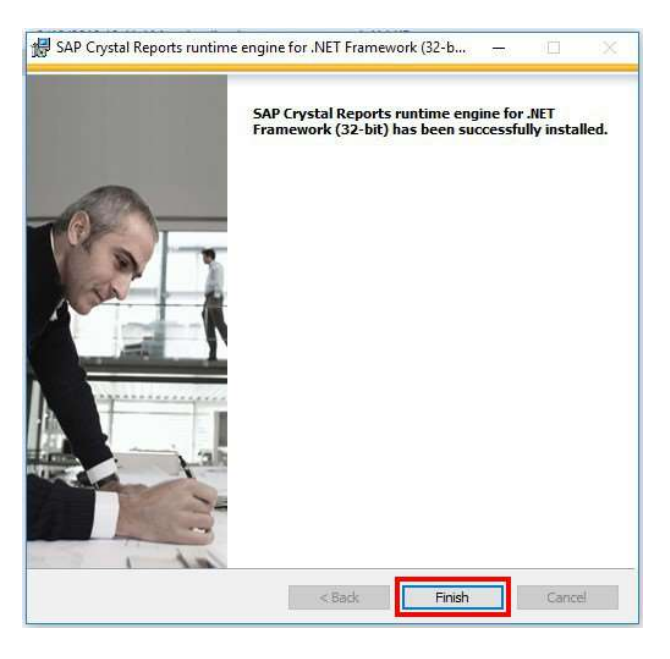

#### 4. Click Download > SMC App

| ICT OPSMOAC SMC Status Log Data Request | Download 👻 Manual 👻 |            |  |
|-----------------------------------------|---------------------|------------|--|
| -                                       | CRRuntime           |            |  |
| Name                                    | SMC App             | Department |  |

#### 4.1. Extract file ictopsmoac\_smc.7z

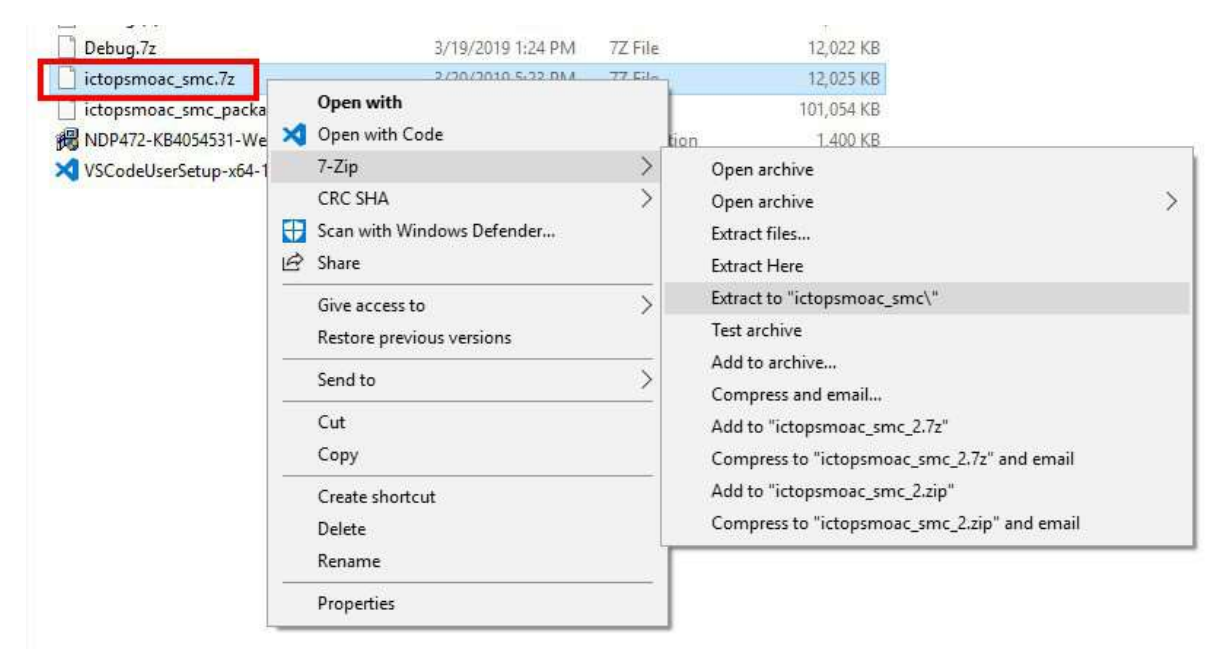

4.2. นำ Folder ictopsmoac\_smc ไว้ที่ Drive C:\

| This | PC : System (C:) |                    |             |      |  |
|------|------------------|--------------------|-------------|------|--|
| ^    | Name             | Date modified      | Туре        | Size |  |
|      | SysReset         | 2018-09-18 5:56 AM | File folder |      |  |
|      | .softaculous     | 2018-09-17 2:18 PM | File folder |      |  |
|      | AMD              | 2019-01-10 11:32   | File folder |      |  |
|      | CP               | 2018-09-21 9:27 AM | File folder |      |  |
|      | CPE17            | 2018-09-17 5:05 PM | File folder |      |  |
|      |                  | 2018-10-16 11:55   | File folder |      |  |
|      | Fast             | 2018-09-19 4:35 PM | File folder |      |  |
|      | ictopsmoac_smc   | 2019-03-12 8:41 AM | File folder |      |  |
|      | ictopsmoac_smc   | 2019-03-12 8:41 AM | File folder |      |  |

4.3. เข้าไปที่ Drive C:\ictopsmoac\_smc เพื่อ Create Shortcut to Desktop

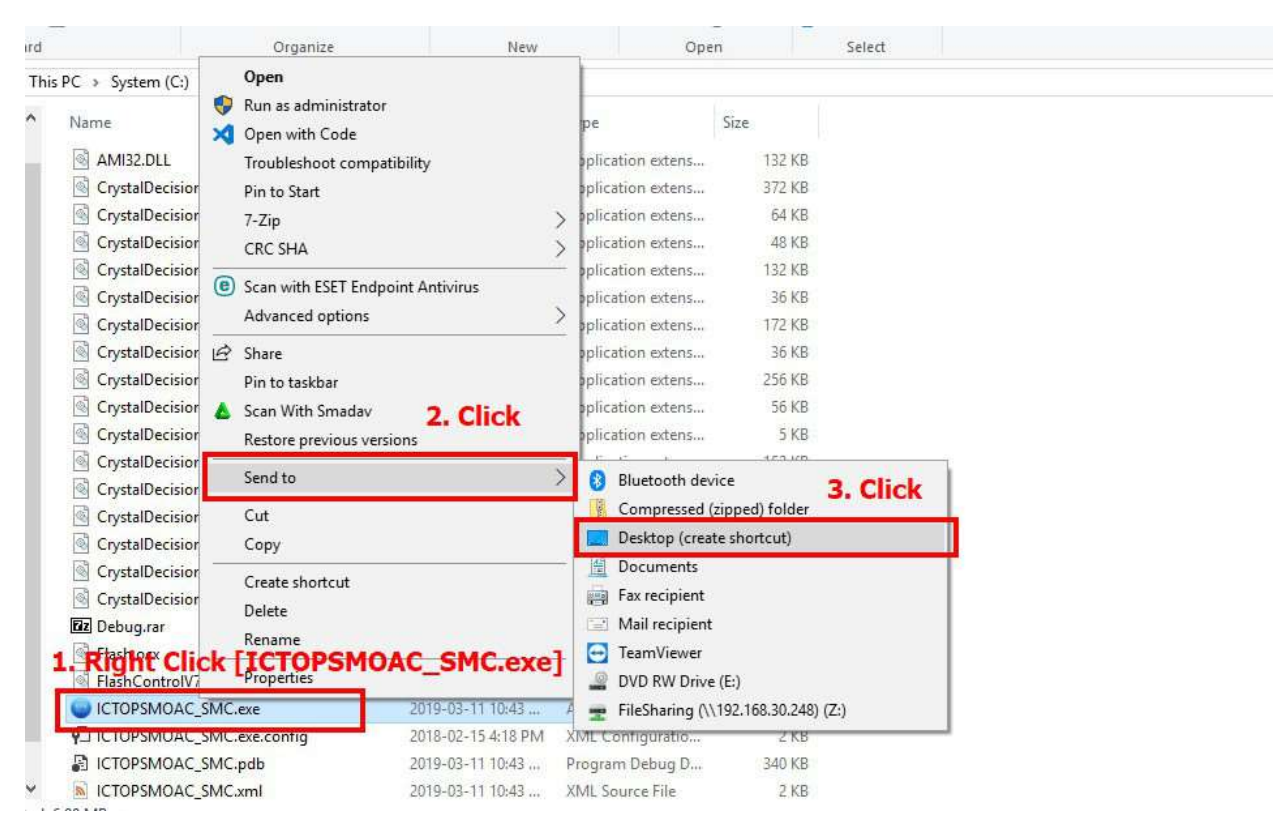

### จะได้ Shortcut ที่ Desktop เพื่อเข้าใช้แอพพลิเคชั่น

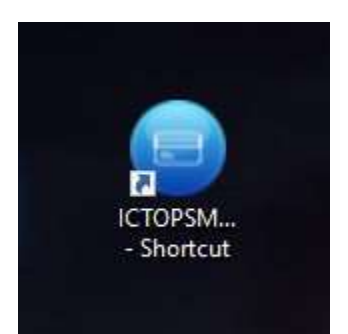

5. กดปุ่ม Start + R > พิมพ์ sysdm.cpl แล้ว Click [OK]

|        | Type the nam  | ne of a prog | am, folder, docun     | nent, or Internet |
|--------|---------------|--------------|-----------------------|-------------------|
| German | resource, and | d Windows v  | vill open it for you. |                   |
|        | and an and    |              |                       |                   |
| Open:  | sysam.cpi     |              |                       |                   |
| Open:  | sysam.cpi     |              |                       |                   |
| Open:  | sysdm.cpi     |              |                       |                   |

5.1 Click [Advanced] แล้ว Click [Environment Variables...]

| Computer Name                                   | Hardware                   | Advanced                       | System Protection              | Remote       |
|-------------------------------------------------|----------------------------|--------------------------------|--------------------------------|--------------|
| You must be lo<br>Performance<br>Visual effects | gged on as                 | an Administra<br>scheduling, m | tor to make most of            | these change |
|                                                 |                            | 6                              | [                              | Settings     |
| User Profiles                                   |                            |                                |                                |              |
| Desktop settir                                  | ngs <mark>related t</mark> | o your sign-in                 |                                | Settings     |
|                                                 |                            |                                | 1.0                            |              |
| Startup and R                                   | lecovery                   |                                | .), <b>u</b>                   |              |
| Startup and R<br>System startu                  | Recovery<br>p, system fai  | lure, and deb                  | ugging information             |              |
| Startup and R<br>System startu                  | Recovery<br>p, system fai  | lure, and deb                  | ugging information             | Settings     |
| Startup and R<br>System startu                  | lecovery<br>p. system fai  | lure, and deb                  | ugging information             | Settings     |
| Startup and R<br>System startu                  | lecovery<br>p, system fai  | lure, and deb                  | ugging information 2. Environm | Settings     |

5.2 เพิ่ม System Variable AMI\_HOST

Name: AMI\_HOST

Value: broker.moac.go.th

| him man in in a       |              | The second               |                         |           |                |
|-----------------------|--------------|--------------------------|-------------------------|-----------|----------------|
| variable              |              | Value                    |                         |           |                |
| DOCKER_1              | OOLBOX_INSTA | AL C:\Program Files      | \Docker Toolbox         |           |                |
| w System Varia        | ble 2 2a     | AMT HOST                 | uas broker m            | oac go th |                |
| urana.                | 468 004      |                          | one proterin            | oucigoiai |                |
| riable <u>n</u> ame:  | AMI_HOS      | ST                       |                         |           |                |
| riable <u>v</u> alue: | broker.m     | oac.go.th                |                         |           |                |
|                       | 1.1          | 1                        | 12 12                   | -         |                |
| Browse Direct         | ory          | Browse <u>F</u> ile      | 3. Click OK             | ОК        | Cancel         |
| Suctem varia          | bler         |                          |                         |           |                |
| System vana           | UIC3         | 1                        |                         |           |                |
| Variable              | _            | Value                    |                         |           |                |
| AMI_HOS               | cr.          | broker.moac.go.          | h                       |           |                |
| AMI_SERV              | CE           | 20000<br>C//Mindows/purt | and and                 |           |                |
| DriverData            |              | C:\Windows\Syst          | em32\Drivers\DriverData |           |                |
| ESET OPT              | ONS          | C. (Willdows (5ys)       |                         |           | aut+1          |
| LD LIBRAR             | Y PATH       | C:\Oracle\instant        | client 12 2\            |           |                |
| NUMBER                | OF PROCESSOR | S 8                      |                         |           | ~              |
|                       |              |                          |                         |           |                |
|                       |              |                          |                         |           | 0.040362038028 |

## 5.3 เพิ่ม System Variable AMI\_SERVICE

Name: AMI\_SERVICE

Value: 20000

| Variable                                                                                               |                                                                           | Value                                                                                                    |
|----------------------------------------------------------------------------------------------------|---------------------------------------------------------------------------|----------------------------------------------------------------------------------------------------|
| DOCKER                                                                                                 | TOOLBOX_INSTAL.                                                           | C:\Program Files\Docker Toolbox                                                                                                    |
| OneDrive                                                                                               |                                                                           | C:\Users\SpiritMts\OneDrive                                                                                                    |
| Path                                                                                                   |                                                                           | C:\Users\SpiritMts\AppData\Local\Programs\Python\Python36\Scr                                                                                               |
| PyCharm                                                                                                | Community Editio                                                          | on C:\Program Files\JetBrains\PyCharm Community Edition 2018.3.2\b                                                                                          |
| TEMP                                                                                                   |                                                                           | C:\Users\SpiritMts\AppData\Local\Temp                                                                                                    |
| TMP                                                                                                    |                                                                           | C\Users\SniritMts\AnnData\Local\Temp                                                                                                    |
|                                                                                                    | 2                                                                         |                                                                                                    |
| iable name:<br>iable value:                                                                            | AMI_SERVIC                                                                | CE                                                                                                    |
| iable name:<br>iable value:<br>Browse Direct                                                           | AMI_SERVIC<br>20000<br>pry Bro                                            | CE<br>owse File OK Ca                                                                                                    |
| iable name:<br>iable value:<br>Browse Direct                                                           | AMI_SERVIC<br>20000<br>pry Bro                                            | CE<br>DWSE File <b>3.</b> OK Ca                                                                                                    |
| iable name:<br>iable value:<br>Browse Direct<br>ComSpec                                                | AMI_SERVIC<br>20000<br>pry Bro                                            | CE<br>wse File <b>3.</b> OK Ca<br>20000<br>C:\Windows\system32\cmd.exe<br>C:\Windows\system32\cmd.exe                                                       |
| iable name:<br>iable value:<br>Browse Direct<br>ComSpec<br>DriverDat                                   | AMI_SERVIC<br>20000<br>pry Bro                                            | Dwse File <b>3.</b> OK Ca<br>20000<br>C:\Windows\system32\cmd.exe<br>C:\Windows\System32\Drivers\DriverData                                                 |
| iable name:<br>iable value:<br>Browse Direct<br>ComSpec<br>DriverDat<br>ESET_OPT<br>LD LIBRA           | AMI_SERVIC<br>20000<br>pry Bro<br>rce<br>tons<br>RY PATH                  | CE<br>Dwse File <b>3.</b> OK Ca<br>20000<br>C:\Windows\system32\cmd.exe<br>C:\Windows\System32\Drivers\DriverData<br><br>C:\Oracle\instantclient 12 2\      |
| iable name:<br>iable value:<br>Browse Direct<br>ComSpec<br>DriverDat<br>ESET_OPT<br>LD_LIBRA<br>NUMBER | AMI_SERVIC<br>20000<br>bry Bro<br>rcc<br>ions<br>ry_path<br>of processors | Dwse File <b>3.</b> OK Ca<br>20000<br>C:\Windows\system32\cmd.exe<br>C:\Windows\System32\Drivers\DriverData<br><br>C:\Oracle\instantclient_12_2\<br>8       |
| iable name:<br>iable value:<br>Browse Direct<br>ComSpec<br>DriverDat<br>ESET_OPT<br>LD_LIBRA<br>NUMBER | AMI_SERVIC<br>20000<br>bry Bro<br>ice<br>ions<br>RY_PATH<br>OF PROCESSORS | CE<br>Dwse File <b>3.</b> OK Ca<br>20000<br>C:\Windows\system32\cmd.exe<br>C:\Windows\System32\Drivers\DriverData<br><br>C:\Oracle\instantclient_12_2\<br>8 |

### 5.4. Click [OK]

|                                                                                                    | value                                                                                                    |
|----------------------------------------------------------------------------------------------------|----------------------------------------------------------------------------------------------------|
| DOCKER_TOOLBOX_INSTAL                                                                                                    | C:\Program Files\Docker Toolbox                                                                                                    |
| OneDrive                                                                                                    | C:\Users\SpiritMts\OneDrive                                                                                                    |
| Path                                                                                                    | C:\Users\SpiritMts\AppData\Local\Programs\Python\Python36\Scr                                                                                           |
| PyCharm Community Edition                                                                                                    | C:\Program Files\JetBrains\PyCharm Community Edition 2018.3.2\b                                                                                         |
| TEMP                                                                                                    | C:\Users\SpiritMts\AppData\Local\Temp                                                                                                    |
| TMP                                                                                                    | C:\Users\SpiritMts\AppData\Local\Temp                                                                                                    |
|                                                                                                    |                                                                                                    |
|                                                                                                    | New Edit Delete                                                                                                    |
| stem variables<br>Variable                                                                                                    | Value                                                                                                    |
| stem variables<br>Variable<br>AMI HOST                                                                                                    | Value<br>broker.moac.go.th                                                                                                    |
| stem variables<br>Variable<br>AMI_HOST<br>AMI_SERVICE                                                                                     | Value<br>broker.moac.go.th<br>20000                                                                                                    |
| stem variables<br>Variable<br>AMI_HOST<br>AMI_SERVICE<br>ComSpec                                                                          | Value<br>broker.moac.go.th<br>20000<br>C:\Windows\system32\cmd.exe                                                                                      |
| stem variables<br>Variable<br>AMI_HOST<br>AMI_SERVICE<br>ComSpec<br>DriverData                                                            | Value<br>broker.moac.go.th<br>20000<br>C:\Windows\system32\cmd.exe<br>C:\Windows\System32\Drivers\DriverData                                            |
| stem variables<br>Variable<br>AMI_HOST<br>AMI_SERVICE<br>ComSpec<br>DriverData<br>ESET_OPTIONS                                            | Value<br>broker.moac.go.th<br>20000<br>C:\Windows\system32\cmd.exe<br>C:\Windows\System32\Drivers\DriverData                                            |
| stem variables<br>Variable<br>AMI_HOST<br>AMI_SERVICE<br>ComSpec<br>DriverData<br>ESET_OPTIONS<br>LD_LIBRARY_PATH                         | Value<br>broker.moac.go.th<br>20000<br>C:\Windows\system32\cmd.exe<br>C:\Windows\System32\Drivers\DriverData<br><br>C:\Oracle\instantclient_12_2\       |
| stem variables<br>Variable<br>AMI_HOST<br>AMI_SERVICE<br>ComSpec<br>DriverData<br>ESET_OPTIONS<br>LD_LIBRARY_PATH<br>NUMBER OF PROCESSORS | Value<br>Value<br>broker.moac.go.th<br>20000<br>C:\Windows\system32\cmd.exe<br>C:\Windows\System32\DriverData<br><br>C:\Oracle\instantclient_12_2\<br>8 |

5.5. Click [OK]

| Design of the second second second second second second second second second second second second second second | 11. 1                      | Advanced       | C                     |              |    |
|----------------------------------------------------------------------------------------------------|----------------------------|----------------|-----------------------|--------------|----|
| computer Name                                                                                                   | Hardware                   | Advanced       | System Protection     | Remote       |    |
| You must be lo                                                                                                  | ogged on as                | an Administra  | tor to make most of t | nese changes | I. |
| Performance                                                                                                    |                            |                |                       | -            |    |
| Visual officiate                                                                                                |                            | abadulina m    | amanu uanaa and uiu   | tual mamon   |    |
| visual effects                                                                                                  | , processor s              | cheddling, m   | emory usage, and vir  | tual memory  |    |
|                                                                                                    |                            |                |                       | Cottingo     |    |
|                                                                                                    |                            |                |                       | Settings     |    |
| User Profiles                                                                                                   |                            |                |                       |              |    |
| Dealitan actti                                                                                                  | and selete dat             | - the state in |                       |              |    |
| Desktop setu                                                                                                    | ngs related ti             | o your signan  |                       |              |    |
|                                                                                                    |                            |                |                       | Callingas    |    |
|                                                                                                    |                            |                |                       | Settings     |    |
|                                                                                                    |                            |                |                       |              |    |
| Startup and B                                                                                                   | Recovery                   |                |                       |              |    |
| Startup and F                                                                                                   | Recovery                   | lura and dab   | ugging information    |              |    |
| Startup and F<br>System startu                                                                                  | Recovery<br>Ip, system fai | lure, and deb  | ugging information    |              |    |
| Startup and F<br>System startu                                                                                  | Recovery<br>ip, system fai | lure, and deb  | ugging information    | Settinge     |    |
| Startup and F<br>System startu                                                                                  | Recovery<br>p, system fai  | lure, and deb  | ugging information    | Settings     |    |
| Startup and F<br>System startu                                                                                  | Recovery<br>p, system fai  | lure, and deb  | ugging information    | Settings     |    |
| Startup and F<br>System startu                                                                                  | Recovery<br>p, system fai  | lure, and deb  | ugging information    | Settings     |    |
| Startup and F<br>System startu                                                                                  | Recovery<br>Ip, system fai | lure, and deb  | ugging information    | Settings     |    |

\*Note : Allow Port 20000